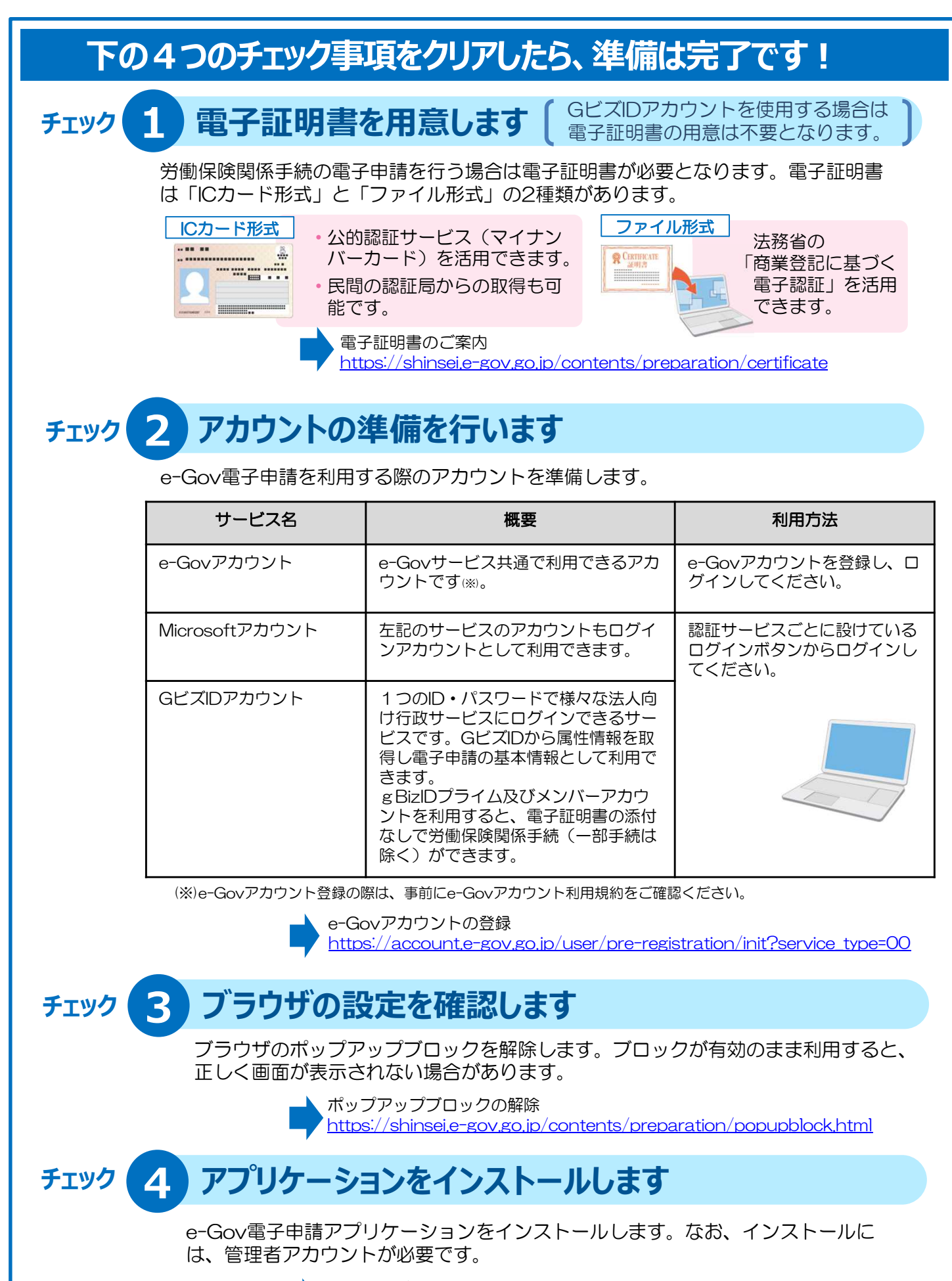

Windows版での 手順 https://shinsei.e-gov.go.jp/contents/preparation/install.html#windows

macOS版での手順 https://shinsei.e-gov.go.jp/contents/preparation/install.html#mac

## 準備ができたら「マイページ」から申請ができます!